# **SBAA Bank Reconciliation**

Since you have been entering your receipts directly into Skyward all month long AND since you have been printing your checks via Skyward then once you have received your bank statement it should take you very little time to reconcile. <u>NO ONE should go beyond another month without reconciling. This will no longer be tolerated.</u>

- 1. Have you done your Journal Entries for NSFs, bank charges, interest? If yes then proceed. If not, then do them before continuing but make sure you use the correct date (the month you are reconciling).
- 2. <u>Clear your checks</u>:
  - a. Bank Processing
  - b. Check Reconciliation

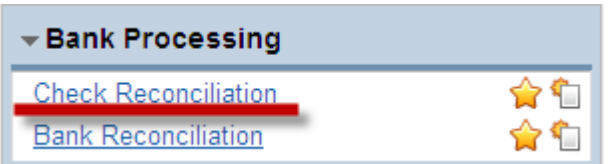

c. Mass Add Statement (it's easier to use than Apply Statement Date)

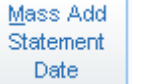

d. Enter date from your bank statement

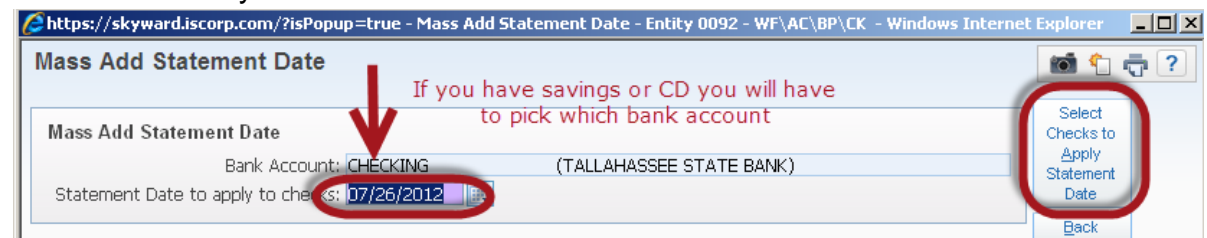

- e. Select Checks to Apply Statement Date
- f. A window opens up. There are boxes on the left side. Using your bank statement put a check mark in the box of the checks that have cleared. It is helpful that you compare the amount from the bank statement to the amount in Skyward. Sometimes the bank makes errors. Make note if you see an error but mark that check cleared. See Journal Entry examples on correcting.

### g. Save

| Select Che   | ecks to Apply S   | tatement Da   | ite               | 1            | 1 🖶 ?        |
|--------------|-------------------|---------------|-------------------|--------------|--------------|
| Checks for C | HECKING (TALLAHAS | SSEE STATE BA | NK)               | ۲.           | Save         |
| Select 🔺     | Check Number      | Check Amount  | Vendor Name       | Check Date   | Back         |
|              | 000004458         | 12.00         | BASS MARK         | 09/01/2011 🔺 | Select All   |
|              | 000004510         | 50.00         | NUNEZ KATE        | 09/01/2011   | Checks       |
|              | 000004542         | 250.00        | EDWARDS KELLY     | 09/01/2011   | Unselect All |
|              | 000004561         | 50.00         | ELWELL BRIDGET    | 09/01/2011   | Checks       |
|              | 000004800         | 58.32         | BROWN GREG        | 09/01/2011   |              |
|              | 000004941         | 43.00         | ROBERTS LORI      | 09/01/2011   |              |
|              | 000005023         | 18.00         | DURRANCE GREGORY  | 09/01/2011   |              |
|              | 000005056         | 5.00          | SALLIE SUSAN      | 09/01/2011   |              |
|              | 000005767         | 3.00          | HENRY SIMONE L    | 09/01/2011   |              |
|              | 000005797         | 8.00          | HIGHTOWER JACKIE  | 09/01/2011   |              |
|              | 000006001         | 14.15         | MILLER ALAINA S   | 09/01/2011   |              |
|              | 000006117         | 6.40          | COATES TERESA W   | 09/01/2011   |              |
|              | 000006187         | 18.76         | MILLER ALAINA S   | 09/01/2011   |              |
|              | 000006240         | 1.00          | SPIVEY MAMIE LEE  | 09/01/2011   |              |
|              | 000006346         | 10.00         | SCHNEIDER JEFFREY | 09/01/2011   |              |
|              | 000006347         | 10.00         | MERRITT ALISON    | 09/01/2011   |              |
|              | 000006755         | 15.00         | BACKEY SHARETA    | 09/01/2011   |              |
|              | 000006759         | 15.00         | DEGANNES LISA     | 09/01/2011   | 4            |

h. Back (to home screen)

## 3. Reconcile your bank statement:

- a. Bank Processing
- b. Bank Reconciliation

| → Bank Processing    |       |
|----------------------|-------|
| Check Reconciliation | 😭 😭   |
| Bank Reconciliation  | 🏫 🛍 🛛 |

c. Add

| 10.0                             |      |                                         |                   |                                    |          |                           |                      |                |
|----------------------------------|------|-----------------------------------------|-------------------|------------------------------------|----------|---------------------------|----------------------|----------------|
| Leo                              | on ( | County Schools                          |                   |                                    |          | Sandra Brooks             | Account Preferences  | Exit ?         |
| SKYWARD <sup>.</sup>             |      |                                         |                   |                                    |          |                           |                      |                |
| Home SBAA                        | 0    |                                         |                   |                                    |          |                           |                      |                |
|                                  | _    |                                         |                   |                                    |          |                           |                      |                |
| Sank                             | Rec  | onciliation 😭                           |                   |                                    |          | 📴 💼 😭 Favori              | tes 🔻 怕 New Window 🖷 | My Print Queue |
| Views: General                   | •    | <mark>ilters:</mark> ★Skyward Default 💌 |                   |                                    |          |                           | 🝸 🔟 🖹 🔍              | Refresh        |
| Bank Statement<br>Closing Date 👻 | R    | Bank                                    | Statement Balance | Adjusted Bank<br>Statement Balance | Variance | Beginning Cash<br>Balance | Month End<br>Balance | Print          |
| 06/30/2012                       | Y    | SAVINGS (TALLAHASSEE STATE BA           | 47,404.27         | 47,404.27                          | 0.00     | 47,397.68                 | 47,404.27 Li📤        | Add            |
| 06/30/2012                       | Y    | CHECKING (TALLAHASSEE STATE B/          | 61,415.16         | 59,845.29                          | 0.00     | 62,331.09                 | 59,845.29 Li         |                |
| • 05/31/2012                     | Y    | SAVINGS (TALLAHASSEE STATE BA           | 47,397.68         | 47,397.68                          | 0.00     | 47,387.62                 | 47,397.68 Li         | View           |
| 05/31/2012                       | Y    | CHECKING (TALLAHASSEE STATE B/          | 70,133.11         | 62,331.09                          | 0.00     | 61,568.57                 | 62,331.09 L          | Delete         |
| A 04/30/2012                     | v    | SAVINGS (TALLAHASSEE STATE RA           | 47 387 62         | 47 387 62                          | 0.00     | 47 377 88                 | 47 387 62 11         |                |

- d. Enter the bank statement date from the bank statement
- e. Tab
- f. Enter the ENDING balance from your bank statement

#### g. Continue

| https://skyward.iscorp.com/?isPopup=true - Bank Reconciliation Parameters - | - Entity 0092 - WF\AC - Windows Internet Explorer | _ <b>_ _ _ _</b> |
|-----------------------------------------------------------------------------|---------------------------------------------------|------------------|
| Bank Reconciliation Parameters                                              | If you have savings or CD you will have           | i 🕆 🖶 ?          |
| Bank Reconciliation Parameters                                              | to pick which bank account                        | Continue         |
| * Bank Statement Closing Date 07/25/2012 101 Wednesday                      |                                                   | Back             |
| * Bank:                                                                     |                                                   | - ) ?            |
| * Cash Account:                                                             |                                                   |                  |
| * Bank Balance Shown on bank statemen                                       |                                                   |                  |

#### h. Calculate Amounts

| Bank Reconciliation                                                                                                    | i 💼 🐑 🤁           |
|----------------------------------------------------------------------------------------------------|-------------------|
| Bank Statement Closing Date: 07/25/2012<br>Bank: CHECKING (TALLAHASSEE STATE B<br>Cash Account: 8910A1110 0000 0092 00000 00000<br>Reconciled: no Reconciled By: | BANK)             |
| Process Start Time End Time Status<br>Calculate Beginning Balance<br>Calculate Checks<br>Calculate Deposits<br>Calculate Journal Entries                         | Calculate Amounts |

- i. Take your hand off the mouse DO NOT use the X button (standard Microsoft Windows X) in the upper right corner; and DO NOT use the button called SAVE AND FINISH LATER.
- j. Note the amount of the VARIANCE at the bottom of the page. Is it ZERO? If YES proceed with next step. If NO jump to step 4.

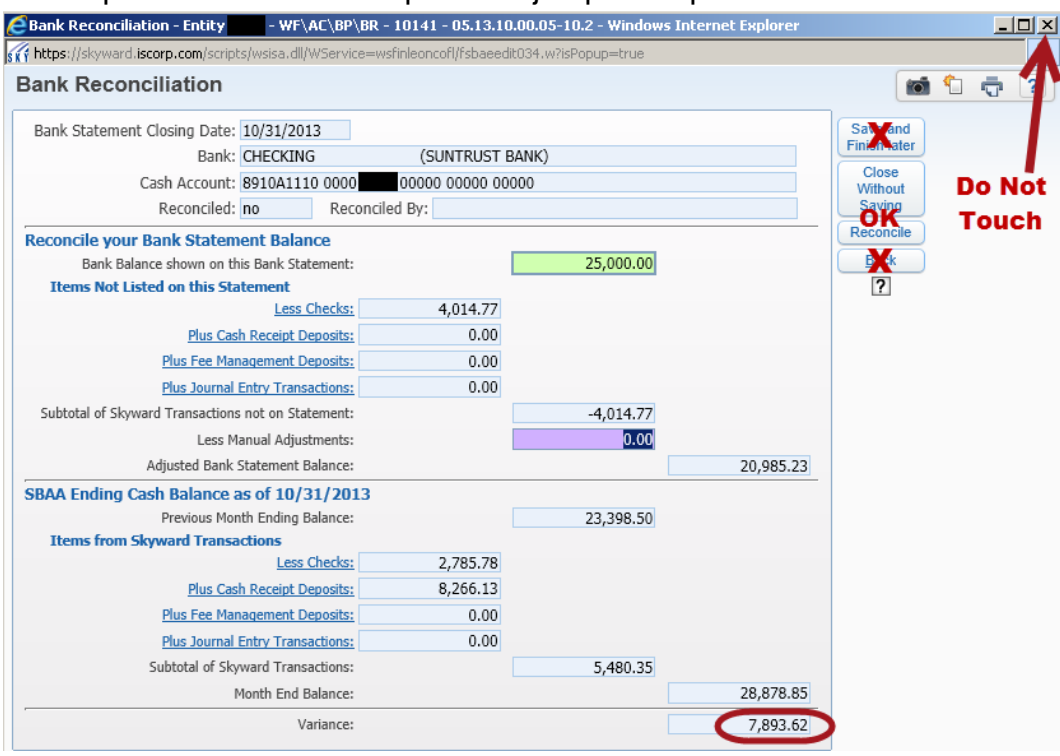

- k. If your VARIANCE is ZERO (\$0.00) then mark it by clicking RECONCILE
- I. A pop-up box will appear asking you if you REALLY want to mark this month as reconciled. Click OK.

- m. You'll be brought back out to the screen with all bank reconciliations on it. Highlight the month you just reconciled.
- n. Print
- Change SUMMARY to DETAIL and mark TRANSACTIONS NOT ON BANK STATEMENT
- p. Print

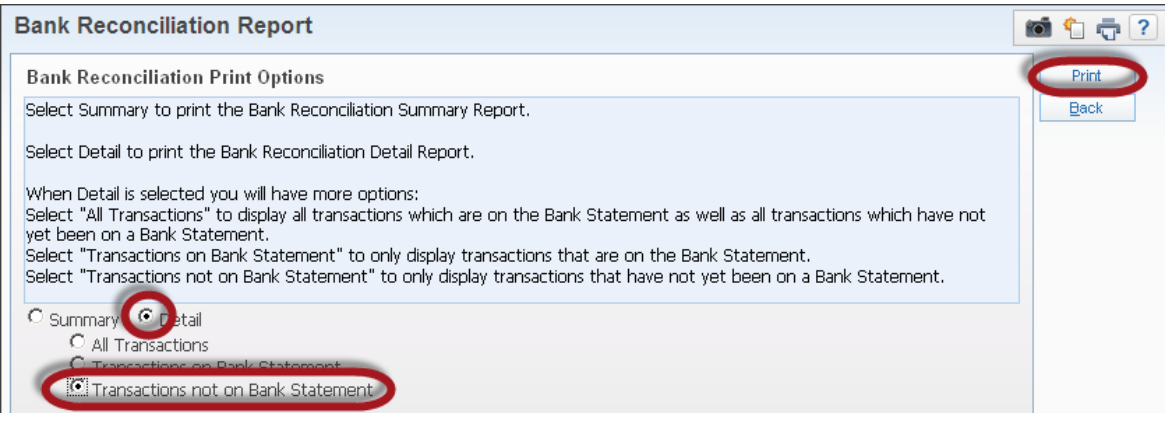

- q. Select View Report.
- r. A pdf file will open. Print the bank reconciliation. You and your principal have to sign & date this report.
- s. Back (to home screen) and jump to step 8
- 4. If your VARIANCE is not ZERO then **CLOSE WITHOUT SAVING** and back out to the homepage. Staci & I can help you pull some reports to compare cleared checks, receipts and journal entries to the bank statement. You might have to make a JE correction to correct a check that didn't clear correctly or a receipt that was posted incorrectly. Or it could be a DEPOSIT IN TRANSIT
- DEPOSIT IN TRANSIT: IF you can account for receipts that total the amount of the VARIANCE such as a DEPOSIT IN TRANSIT (end of the month receipts posted with the bank in the next month) then start your reconciliation again (step 3 above). When you get to the page that shows the variance click on PLUS CASH RECEIPT DEPOSITS.

| https://skyward.iscorp.com/?isPopup=true - Bank    | Reconciliation - I | Entity 0092 - WF\AC\BP\ | BR - 10 - Windows | Internet Explo     | prer _[  |
|----------------------------------------------------|--------------------|-------------------------|-------------------|--------------------|----------|
| ank Reconciliation                                 |                    |                         |                   |                    | ii 🏠 🕁 🤇 |
| Bank Statement Closing Date: 07/25/2012            |                    |                         |                   | Savand             | DO NOT   |
| Bank: CHECKING                                     | (TALLAHAS          | SEE STATE BANK)         |                   | Finimater          | TOUCH    |
| Cash Account: 8910A1110 0000 0                     | 092 00000 00000    | 00000                   |                   | Close              |          |
| Reconciled: no Reconc                              | iled By:           |                         |                   | Vvithout<br>Saving |          |
| econcile your Bank Statement Balance               |                    |                         |                   | Reconcile          |          |
| Bank Balance shown on this Bank Statement:         |                    | 0.00                    |                   | ?                  |          |
| Items Not Listed on this Statement                 |                    |                         |                   |                    |          |
| Less Checks:                                       | 8,451.34           |                         |                   |                    |          |
| Plus Cash Receipt Deposits:                        | 0.00               |                         |                   |                    |          |
| Plus Fee Management Deposits:                      | 0.00               |                         |                   |                    |          |
| Plus Journal Entry Transactions:                   | 0.00               |                         |                   |                    |          |
| Subtotal of Skyward Transactions not on Statement: |                    | -8,451.34               |                   |                    |          |
| Less Manual Adjustments:                           | [                  | 0.00                    |                   |                    |          |
| Adjusted Bank Statement Balance:                   |                    |                         | -8,451.34         |                    |          |
| BAA Ending Cash Balance as of 07/25/2012           |                    |                         |                   |                    |          |
| Previous Month Ending Balance:                     |                    | 59,845.29               |                   |                    |          |
| Items from Skyward Transactions                    |                    |                         |                   |                    |          |
| Less Checks:                                       | 6,881.47           |                         |                   |                    |          |
| Plus Cash Receipt Deposits:                        | 1,861.00           |                         |                   |                    |          |
| Plus Fee Management Deposits:                      | 0.00               |                         |                   |                    |          |
| Plus Journal Entry Transactions:                   | 0.00               |                         |                   |                    |          |
| Subtotal of Skyward Transactions:                  |                    | -5,020.47               |                   |                    |          |
| Month End Balance:                                 |                    |                         | 54,824.82         |                    |          |
| Variance:                                          |                    |                         | 63,276.16         |                    |          |

A new window will open up showing all your cash receipts for the month you are reconciling. Because Skyward assumes all receipts made it to the bank, the column called ON STMT\* will have check-marks next to all receipts. Uncheck the receipts that make up your DEPOSIT IN TRANSIT.

| Bank Reconciliation            |               |                |                       |                                                 | in 🕤 🖶 ?        |
|--------------------------------|---------------|----------------|-----------------------|-------------------------------------------------|-----------------|
| Total Cash Receipts on Sta     | tement:       | 1,861.00       | This browse allows yo | ou to select the Cash Receipts that are on this | Statement.      |
| Total Cash Receipts Not on Sta | tement:       | 0.00           |                       |                                                 |                 |
| Views: General Views: *        | All Cash Rece | eipts          | •                     |                                                 | 🍸 🔟 🗐 🚉 Refresh |
| Receipt Date 🔻 on Stmt*        | Amount        | Receipt Number | Vendor/Payor          | Description                                     |                 |
| 07/10/2012 🔽                   | 958.00        | 000008352      | MILES, KELBE          | CHEER FEES                                      | Continue        |
| 07/10/2012 🔽                   | 600.00        | 000008351      | BLAKELY, CANDACE      | DONATION FROM CALLAWAY                          |                 |
| 07/10/2012 🔽                   | 303.00        | 000008353      | MILES, KELBE          | CHEER FEES                                      |                 |
|                                |               |                |                       |                                                 |                 |

## Continue

Your variance should now read ZERO.

- 6. Finish with steps 3 k thru q
- 7. If you have CDs, Money Markets or Savings you need have to reconcile them every month as well.
- 8. You need to print your Principal's Monthly Report

# a. **REPORTS**

|                                                                                                    | Deck Provider                                                                                                    |                                                         | Dural and a Data                                                                     |                              |
|----------------------------------------------------------------------------------------------------|----------------------------------------------------------------------------------------------------|---------------------------------------------------------|--------------------------------------------------------------------------------------|------------------------------|
| <ul> <li>SBAA</li> <li>Chart of Accounts</li> <li>Vendor/Payor Names</li> <li>Check Request</li> <li>Cash Receipts</li> <li>Journal Entries</li> <li>Fee Management</li> <li>Reports</li> <li>Change Entity</li> </ul>                                                                                                    | Setup Bank Processing<br>Check Reconciliation<br>Bank Reconciliation<br>Check Reconciliation<br>Bank Reconciliation<br>Check Reconciliation                                                                   | 승입<br>승입                                                | Chart of Accounts<br>Requisition Entry<br>Purchase Orders<br>View My Purchase Orders | ণ্ট<br>কুণ্ট<br>কুণ্ট        |
| ACCOUNT LEDGER                                                                                                    | R REPORT                                                                                                    |                                                         |                                                                                      |                              |
| SKÝWARD <sup>.</sup>                                                                                                    |                                                                                                    |                                                         |                                                                                      |                              |
| Home SBAA 🔍 –                                                                                                    |                                                                                                    |                                                         |                                                                                      |                              |
| A Departe d                                                                                                    | <u>_</u>                                                                                                    |                                                         |                                                                                      |                              |
|                                                                                                    | 4                                                                                                    |                                                         |                                                                                      |                              |
| SBAA Entity 0171  Chart of Account Account Account Account Leo                                                                                                    | Reports - RE<br>nts - CA<br>tivity Report - AA<br>dger Report - AL<br>s - VP                                                                                                    |                                                         |                                                                                      |                              |
| Vendors/Payor<br>Vendor/Payor<br>Vendor 109<br>Check Request                                                                                                    | or Report - VR<br>9 Report - VN<br>:s - CR<br>est Report - CR                                                                                                    |                                                         |                                                                                      |                              |
| Vendors/Payor<br>Vendor/Payor<br>Vendor 109<br>Check Request<br>Check Required<br>Highlight 12-13 PRII                                                                                                    | or Report - VR<br>9 Report - VN<br>is - CR<br>est Report - CR<br>NC'S MONTHLY REF                                                                                                    | PORT and                                                | click on PRINT.                                                                      |                              |
| Vendors/Payor<br>Vendor/Payor<br>Vendor/Payor<br>Vendor 109<br>Check Request<br>Check Request<br>Check Request<br>Baba Entity                                                                                                    | or Report - VR<br>9 Report - VN<br>is - CR<br>est Report - CR<br>NC'S MONTHLY REF<br>t. Ledger Report                                                                                                    | PORT and                                                | click on PRINT.                                                                      | <b>(6)</b>                   |
| Vendors/Payor<br>Vendor/Payor<br>Vendor 109<br>Check Request<br>Check Request<br>Check Request<br>SBAA Entity<br>Display My Templates                                                                                                    | or Report - VR<br>9 Report - VN<br>rs - CR<br>est Report - CR<br>NC'S MONTHLY REF<br>t. Ledger Report<br>hisplay Shared Templates I Dis                                                                       | PORT and                                                | click on PRINT.                                                                      | 101 °                        |
| Vendors/Payor<br>Vendor/Payor<br>Vendor/Payor<br>Vendor 109<br>Check Request<br>Check Request<br>Check Request<br>SBAA Entity<br>SBAA Entity<br>SBAA Entity<br>SBAA Entity<br>SBAA Entity<br>SBAA Entity 0171 Acct. Led                                                                                                    | or Report - VR<br>9 Report - VN<br>is - CR<br>est Report - CR<br>NC'S MONTHLY REF<br>t. Ledger Report<br>Display Shared Templates I Dis<br>ger Report Templates                                               | PORT and                                                | click on PRINT.                                                                      | en times                     |
| Vendors/Payor<br>Vendor/Payor<br>Vendor/Payor<br>Vendor 109<br>Check Request<br>Check Request<br>Check Request<br>Display My Templates<br>Check Request<br>Display My Templates<br>Check Request<br>Display My Templates<br>Check Request<br>Display My Templates<br>Check Request<br>Display My Templates<br>Check Request<br>Display My Templates<br>Check Request<br>Display My Templates<br>Check Request<br>Display My Templates<br>Check Request<br>Display My Templates<br>Check Request<br>Display My Templates<br>Check Request<br>Check Request<br>Check R | or Report - VR<br>9 Report - VN<br>s - CR<br>est Report - CR<br>NC'S MONTHLY REF<br>t. Ledger Report<br>bisplay Shared Templates<br>ger Report Templates<br>bion                                              | PORT and<br>play Skyward Ter<br>Created By              | click on PRINT.                                                                      | Print<br>Add                 |
| Vendors/Payor     Vendor/Payor     Vendor/Payor     Vendor 109     Vendor 109     Check Request     Check Request     Check Request     Display My Templates    C     SBAA Entity    Correl     SBAA Entity 0171 Acct. Led     Template Type ▲ Descript     2) Entity    Correl                                                                                                    | or Report - VR<br>9 Report - VN<br>is - CR<br>est Report - CR<br>NC'S MONTHLY REF<br>t. Ledger Report<br>bisplay Shared Templates<br>ion<br>PRINC'S MONTHLY REPORT<br>I MONTH TRIAL BALANCE                   | PORT and<br>play Skyward Ter<br>Created By<br>BROOKS, S | click on PRINT.                                                                      | Print<br>Add<br>View         |
| Vendors/Payor     Vendor/Payor     Vendor 109     Vendor 109     Check Request     Check Request     Check Request     Check Request     SBAA Entity     SBAA Entity     SBAA Entity     SBAA Entity     Display My Templates     Display My Templates     SBAA Entity     Display My Templates     Descrip     SBAA Entity     Display My Templates     Descrip     SBAA Entity     Display My Templates     Descrip     Display My Templates     Descrip     Display My Templates     Descrip     Display My Templates     Display My Templates     Displa                                                                                                    | or Report - VR<br>9 Report - VN<br>is - CR<br>est Report - CR<br>NC'S MONTHLY REF<br>t. Ledger Report<br>Display Shared Templates<br>Ger Report Templates<br>PRINC'S MONTHLY REPORT<br>VI MONTH TRIAL BALANCE | PORT and<br>play Skyward Ter<br>Created By<br>BROOKS, S | Click on PRINT.                                                                      | Print<br>Add<br>View<br>Qone |

d. A little blue box (print queue) will open.

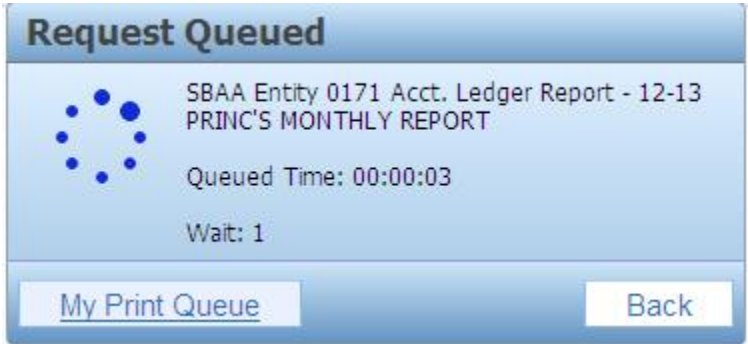

e. Once the wheel stops twirling the box will change to look like this

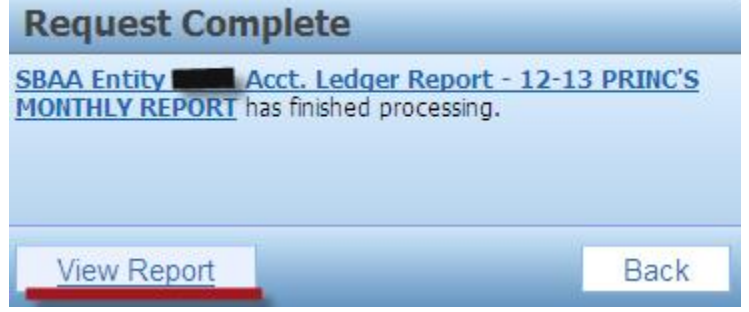

- f. click VIEW REPORT
- g. A PDF report will open. Print it.
- h. BOTH YOU & YOUR PRINCIPAL NEED TO SIGN & DATE IT! (Very important)